## **USING YOUR ESTORE WITH AMERIPRIDE**

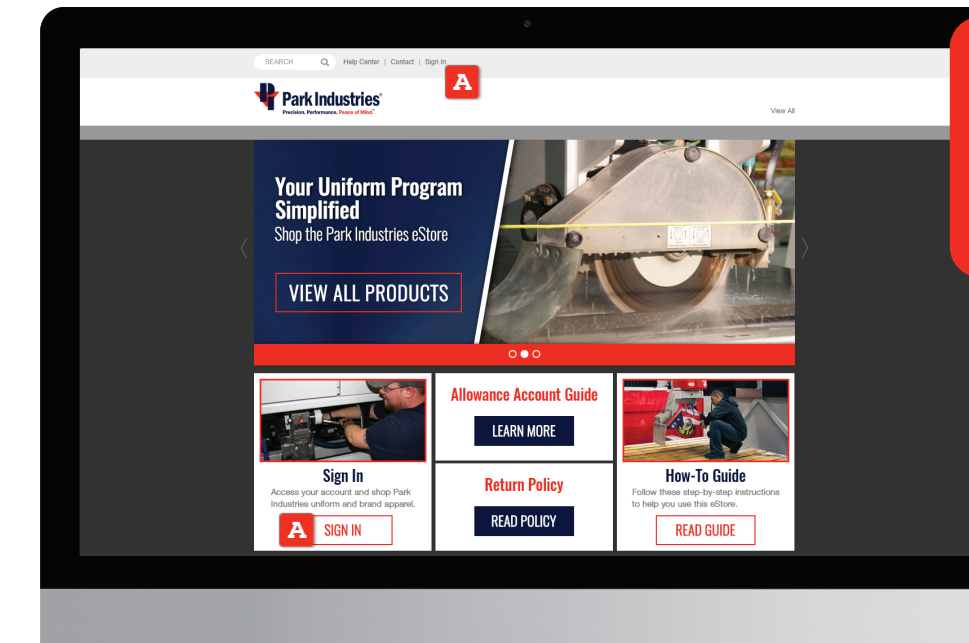

Follow these step-by-step instructions to help you use the Park Industries eStore.

Please note: your logo(s) will automatically be applied to all applicable garments.

> 1. Access your account by selecting one of the Sign In [A] links.

2. If you do not have an username, follow the instructions to create your user account [B]. If you do have an username, enter your username and password [C].

How to find Customer Number 0

How to find Bill-To Zip Code 0

Need Password Tooltips

3. Select a product category [D] link to find the garment(s) you intend to purchase or you may also type in the specific style number for the product you're looking for by using the search box [E].

SEARCH

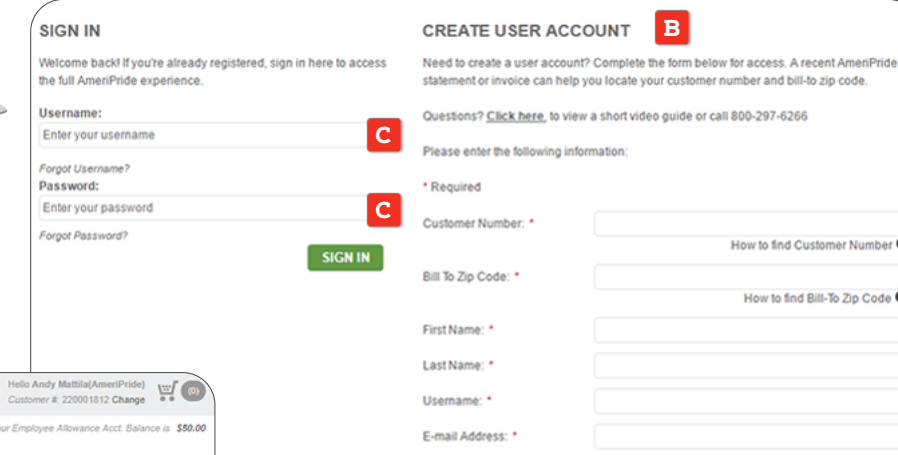

Password: \*

Retype Password: \*

Help Center | Contact | My Account | Sign Out 12/31/2018 🕊 Park Industries View Al D **Your Uniform Program** Simplified Shop the Park Industries eStore н D

4. After selecting the product you want to purchase, choose the color [F] and size [G]. If applicable, you'll notice that a preview of a logo [H] is now shown on the garment. To proceed with your purchase, select ADD TO CART []].

000

VIEW ALL PRODUCTS

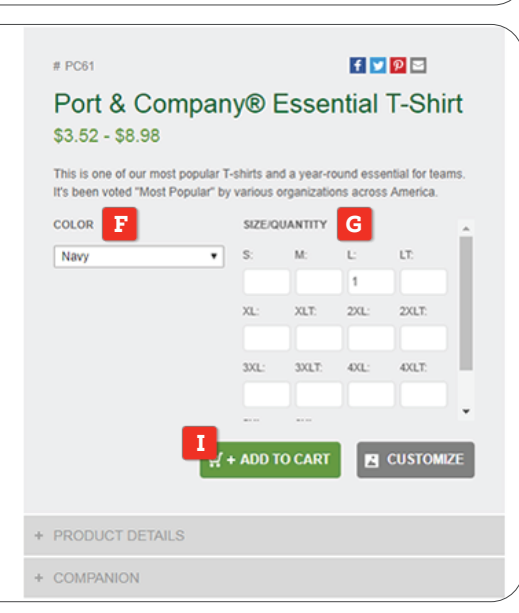

Hello Andy Mattila(AmeriPride) 5. Once you enter the SHOPPING **CART** by selecting the cart icon [J] in Customer #: 220001812 Change J the upper right hand side of the screen, you can edit your order, save the order and/or begin the ordering Shopping Cart process by selecting the CHECKOUT How does your order look so far? You can update quantities for non-customized items in the cart directly below, continue shopping, proceed to checkout or save your order for another time button [K]. 1 items SUMMARY 6. On the CHECKOUT page, you will Subtotal \$9.12 Item Description Price Quantity Total only need to fill out the SHIP TO Port & Company® Essential T-Shirt - Navy -\$9.12 \$5.62 EA information [L] and then select PC61NVYL SAVE ORDER CONTINUE [M]. DECORATED ITEMS - TOTAL: \$3.56 Checkout Billing & Shipping > Payment > Confirmation PC61NVYL [COLLAPSE] BILLING INFORMATION SHIP TO Total Qty: 1 Logo Price: \$3.50 \* Required Enter New Ship To Address Location: LUF Logo Code: 1705090865A Type: LGE First Name Same as Billing Information Last Name CONTINUE SHOPPING PARK INDUSTRIES DIRECT SALE ACCT Company or C/O Create New - Select Saved Address PO BOX 188 Address 1 Address 2 First Name Andy City SAINT CLOUD Last Name \* Mattila(AmeriPride) 7. The next page is your final step to UNITED STATES Country Company or C/O MINNESOTA placing the order. Be sure to select the State Attention Zip Code 56302-0188 Address 1 \* SHIPPING METHOD [N] and PAYMENT Phone Numbe Address 2 **METHOD** [O]. Enter your name in the **PO** City \* field [P] before you PLACE ORDER [Q]. Select a Country Country \* Select a State/Province State \* Zip Code \* Phone Numbe Checkout Μ Billing & Shipping > Payment > Confirmation Review your order and select a preferred shipping method. If you have a promotional code, enter it below ITEMS EDIT CART If your allowance account has been activated, you will see your allowance Item Description Total Price Decorations Quantity allotment in the upper right-hand Port & Company® Essential T-Shirt - Navy - L \$5.62 \$3.50 1 EA \$9.12 PC61NVYL corner of the screen underneath the cart icon. SHIPPING METHOD BILLING INFORMATION To learn how to use your allowance METHOD ٠ PARK INDUSTRIES DIRECT SALE ACCT account, refer to the Allowance PARK INDUSTRIES DIRECT SALE ACCT Standard ٠ PO BOX 188 Account Guide which is available on SAINT CLOUD, MN 56302-0188 Add Order Notes optional: US the Park Industries eStore at: SHIPPING INFORMATION EDIT store.ameripride.com/parkindustries Andy Mattila(AmeriPride) PARK INDUSTRIES DIRECT SALE ACCT 6301 Saukview Dr HAVE A PROMOTION CODE? St. Cloud, MN 56302 US Promotion Code: APPLY PAYMENT O ORDER SUMMARY Have any questions? Contact us at webstore@ameripride.com Tax Exempt Order 🗐 🖲 Subtotal \$9.12 or call us at 800-297-6266. Тах \$0.00 Payment Method Select Payment Method • P.O. Number Ρ Shipping & Handling \$8.99 Total \$18.11 0 PLACE ORDER